## สิ่งที่ส่งมาด้วยลำดับที่ 7.3

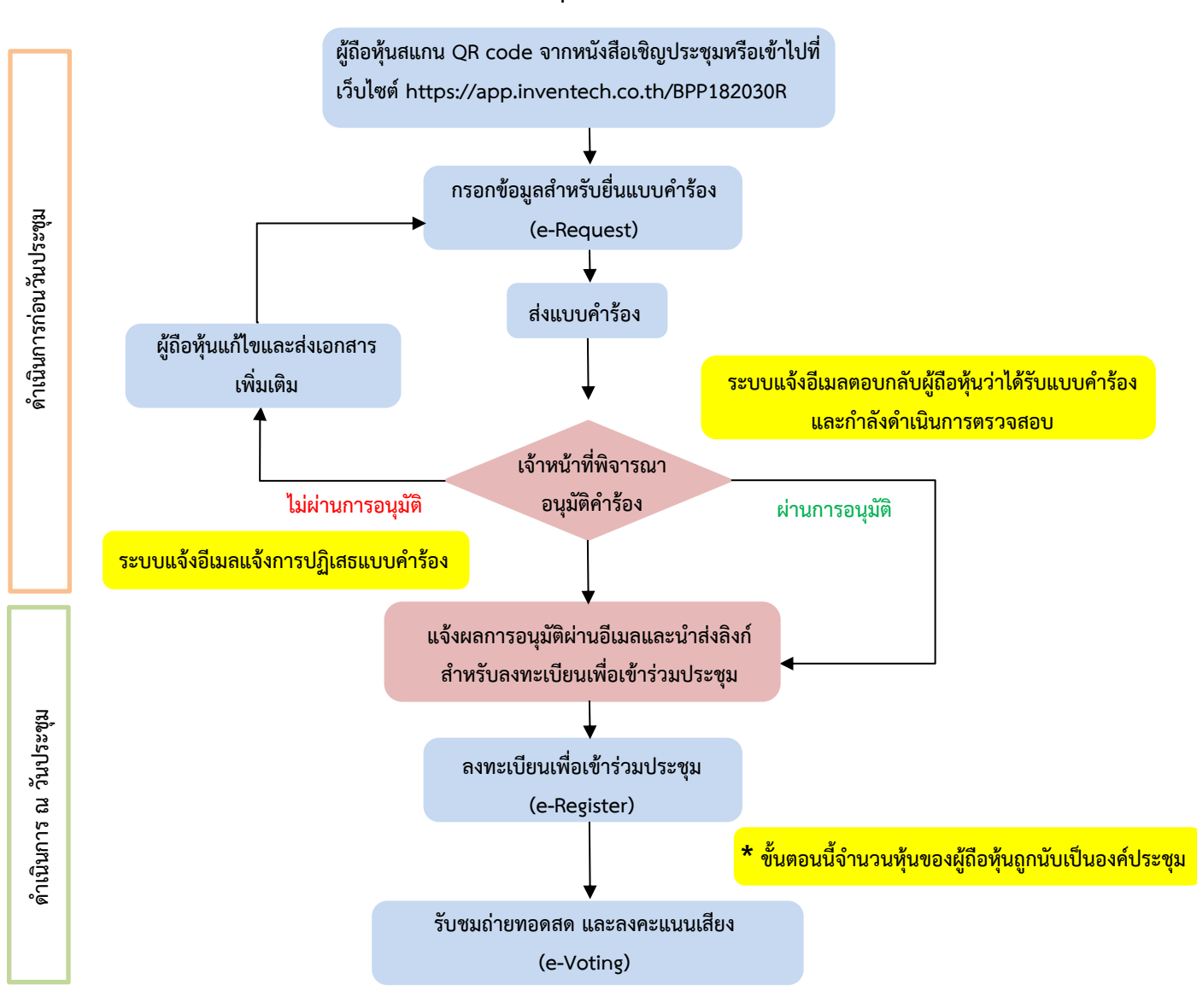

## <u>ผังแสดงขั้นตอนการเข้าร่วมประชุมผ่านสื่ออิเล็กทรอนิกส์ (e-Meeting)</u>

## หมายเหตุ

1. กรณีรับมอบฉันทะจากผู้ถือหุ้นมากกว่า 1 คน

- ผู้เข้าร่วมประชุมสามารถกดปุ่ม "สลับบัญชี" โดยบัญชีก่อนหน้าจะยังถูกนับเป็นฐานในการประชุม
<u>2. กรณีออกจากการประชุม</u>

- ผู้เข้าร่วมประชุมสามารถกดปุ่ม "ออกจากการประชุม" ซึ่งระบบจะนำคะแนนเสียงของผู้ถือหุ้น ผู้รับมอบ ฉันทะออกจากการประชุมสำหรับวาระที่ยังไม่ได้ลงคะแนนเสียง